國立臺灣師範大學第61屆水上運動會

報名網址:http://sport.phr.ntnu.edu.tw/ntnusw2019 (註:報名結束後,競賽期間此為成績查詢網址。)

點選您的單位,

甲組:示範體育系一年級為例,線上逐一報名。 乙組:示範以教育學系為例,線上整批報名。

選擇參賽報名單位及首次註冊單位聯絡人基本資料

| 國立臺灣師範大學第61屆水上運動會(競賽日期:108/05/31)線上報名系統                                                                                                 |        |  |  |  |
|----------------------------------------------------------------------------------------------------|--------|--|--|--|
|                                                                                                    | ● 系統公告 |  |  |  |
| 1.請詳閱大會競賽規程,辦理選手註冊手續。<br>2.線上報名時間:108.05.01(星期三)~108.05.08(星期三)下午五時整。<br>3.並請於108.05.08下午五時前(親送或公文傳遞)將本表(註明承辦人姓名及聯絡電話)送至「本校體育室活動組梁小姐收」。 |        |  |  |  |
| 各參賽單位報名概況表                                                                                                    |        |  |  |  |
| ·讀點選各所屬單位以進行報名工作-                                                                                                    |        |  |  |  |

| 運休學院— ( 甲組(11)、乙組(3) )       | 4           | 教育學院(12) / 藝術學院(3) |                  | 文學          | <b>學院(7) / 理學院(8)</b> |
|------------------------------|-------------|--------------------|------------------|-------------|-----------------------|
| 體育系一年級 競技系四年級                | 教育學系        | ;                  | 復健諮商研究所          | 國文學系        | 物理學系                  |
| 體育系二年級 競技系碩士班                | 教育心理與輔導     | 事學系 👘              | 教育政策與行政研究所       | 英語學系        | 化學系                   |
| 體育系三年級 運動休閒與餐旅管理研究所          | 社會教育學系      | 1                  | 課程與教學研究所         | 歴史學系        | 地球科學系                 |
| 體育系四年級 體育學系碩博士班(乙)           | 健康促進與衛生     | <b>主教育學</b> 系 (    | 創造力發展碩士在職專班      | 地理學系        | 海洋環境研究所               |
| 體育系碩博士班 運動競技學系碩士班(乙)         | 人類發展與家庭     | 8學系                | 美術學系             | 臺灣語文學系      | 資訊工程學系                |
| 競技系一年級 運動休閒與餐旅管理研究所(乙)       | 公民教育與活動     | 的領導學系              | 設計學系             | 翻譯研究所       | 科學教育研究所               |
| 競技系二年級                       | 特殊教育學系      | I                  | 藝術史研究所           | 臺灣史研究所      | 環境教育研究所               |
| 競技系三年級                       | 教育學院學士玑     | 圧                  |                  | 數學系         |                       |
| 管理學院(6) / 生科學院(5)            |             | 音樂學》               | 院(4) / 社會科學學院(7) | 科技與工        | 程學院(8) / 學習資訊學院(3)    |
| 企業管理學系生命科學系                  | Ť           | 音樂學系               | 政治學研究所           | 工業教育學系      | 光電工程學士學位學程            |
| 管理研究所 營養科學學士學位學程             |             | 長演藝術學士學(           | 立學程 大眾傳播研究所      | 科技應用與人力     | 資源發展學系 光電科技研究所        |
| 全球經營與策略研究所                   |             | 民族音樂研究所            | 國際人力資源發展研究       | 所圖文傳播學系     | 學習科學學士學位學程            |
| 高階經理人企業管理碩士在職專班 生技醫藥產業碩士學位學程 |             | 長演藝術研究所            | 社會工作學研究所         | 機電工程學系      | 圖書資訊學研究所              |
| 國際企業管理雙碩士學位學程 生物多樣性國際研究生博    | 大學位學程 幕     | 華語文教學系             | 歐洲文化與觀光研究所       | 電機工程學系      | 資訊教育研究所               |
| 國際時尚高階管理碩士在職專班               | 月           | 東亞學系               |                  | 車輛與能源工程學    | 墨士學位學程                |
| 僑先部(2) / 國語教學中心(1)           |             |                    | 教職員工組(1          | 1) / 友誼組(1) |                       |
| 僑生先修部自然組                     | 運動與休閒學院 總務處 |                    |                  |             |                       |
| 儒生先修部社會組 物理學                 |             | 物理學系 師資培育與就業輔導處    |                  |             |                       |
| 國語教學中心                       |             |                    | 圖書館              |             |                       |
|                              | 行政聯隊 資訊中心   |                    |                  |             |                       |
|                              | 教務處         | 教務處 進修推廣學院         |                  |             |                       |
|                              | 學牛事務處       |                    | 友誼組              |             |                       |

### 公佈欄&下載區

| 公佈日期       | 目標題                   |             | 下載   |
|------------|-----------------------|-------------|------|
| 2018-05-14 | ■ 競賽預定時間表             | 4           | 77   |
| 2018-05-01 | ■ 106-2水運會報名系統說明      | 4           | 100  |
| 2018-05-01 | ■ 106-2水運會報名表格範例      | <b>.</b>    | 43   |
| 2018-04-30 | ■ 106-2水運會個人項目代碼      | 4           | 30   |
|            | 全部列出 << < > >> 每頁15 筆 | 第 <b>1/</b> | 1 ~頁 |

# 註冊單位聯絡人資料 (第一次登入)

| 國立臺灣師範大學第61屆水上運動會 (競賽日期:108/05/31)線上報名<br>單位:《體育系一年級》<br>【-您是第一次登入-】<br>請詳填以下基本資料,以求報名工作順利!<br>報名管理者基本資料(察應注音大小室) |                     |                        |  |  |
|----------------------------------------------------------------------------------------------------|---------------------|------------------------|--|--|
| 管理者姓名:                                                                                                    |                     |                        |  |  |
| 6-E-BALA                                                                                                    | ×                   |                        |  |  |
| 身份證字號:                                                                                                    | *                   | 4-10碼以内之英文             |  |  |
| 登錄用帳號:                                                                                                    | *                   | 或數字之組合。<br>一日設定後,就無    |  |  |
| 登錄用密碼:                                                                                                    | *                   | 法更改・請慎填!               |  |  |
| 確認密碼:                                                                                                    | *                   | 【登錄用密碼】:               |  |  |
| 聯絡電話:                                                                                                    | *                   | 報名認證時使用。<br>6-10碼以内之其文 |  |  |
| 手機號碼:                                                                                                    | *                   | 或數字之組合。                |  |  |
| 郵遞區號:                                                                                                    | <mark>※(3</mark> 碼) | ※表該欄位不可空白              |  |  |
| 通訊地址:                                                                                                    | (郵寄公假、回執單及收據用・)     |                        |  |  |
| 聯絡人Email:                                                                                                    |                     | *                      |  |  |
| 確定                                                                                                    |                     |                        |  |  |

[回參賽單位選單]

# 註冊資料及設定登入帳號 / 密碼(第一次登入)

| 國立臺灣師範大學第61屆水上運動會 (競賽日期:108/05/31)線上報名<br>單位:《 <b>溫育系一年級》</b><br>【-您是第一次登入-】<br>請詳填以下基本資料,以求報名工作順利! |                      |                                 |                                 |   |
|----------------------------------------------------------------------------------------------------|----------------------|---------------------------------|---------------------------------|---|
|                                                                                                    | 報名官埋着星               | \$本資科(密                         | <b>畴注意大小舄</b> )                 |   |
| 管理者姓名:                                                                                              | 吾得冠                  | *                               | 【登録用帳號】:                        |   |
| 身份證字號:                                                                                              | A123456789           | *                               | 報名認證時使用。<br>4-10碼以内之基文          |   |
| 登錄用帳號:                                                                                              | champion             | *                               | 或數字之組合。                         |   |
| 登錄用密碼:                                                                                              | •••••                | *                               | 法更改・請慎填!                        |   |
| 確認密碼:                                                                                               | 此連線並不安全,在此頁面         | 輸入<br>了解                        | 【登錄用密碼】:                        |   |
| 聯絡電話:                                                                                               | 7734-5541            | *                               | 報名認證時使用。<br>  6-10碼以内之英文        |   |
| 手機號碼:                                                                                               | 0900111222           | *                               | 或數字之組合。                         |   |
| 郵遞區號:                                                                                               | 106 ※(3碼)            |                                 | ※表該欄位不可空白                       |   |
| 通訊地址:                                                                                               | 台北市大安區和<br>(郵寄公假、回執單 | ] <mark>平東路一</mark> 段<br>及收據用・諸 | ≥ <mark>162號</mark><br>務必正確詳填。) | * |
| 聯絡人 <b>Email:</b>                                                                                   | tango@ntnu.ed        | u.tw                            |                                 | * |
|                                                                                                    |                      | 確定                              |                                 |   |

[回參賽單位選單]

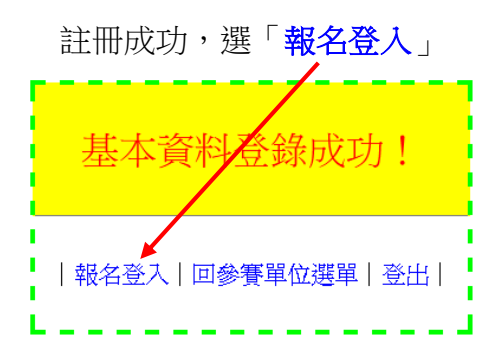

### 登入單位聯絡入帳號

### 國立臺灣師範大學第61屆水上運動會 (競賽日期:108/05/31) 單位: 《體育系一年級》

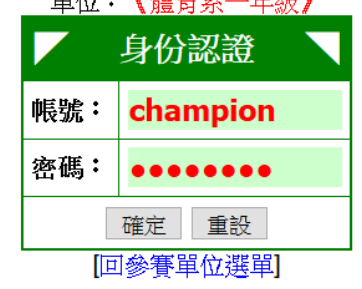

### 進入線上報名系統

國立臺灣師範大學第61屆水上運動會(競賽日期:108/05/31)

|                                                     | 《藏育集一年級》參賽組別之報名表                                                                   |
|-----------------------------------------------------|------------------------------------------------------------------------------------|
| 參賽組别:                                               | 請選擇組別 ~ (請先選擇此項!)                                                                  |
| 【注意事項】:<br>有勾選參加握<br>若該接力選手已報<br>則 <u>不必重覆登錄(</u> ) | 力項目者,請於選手報名時 <u>至少登錄4~6名選手</u> ,<br>名其他單項競賽者(如:50M自由式、100M蛙式等),<br>因:他已具備參加接力賽資格)。 |
|                                                     | 確 定 更改密碼 結束報名                                                                      |

# 選擇參賽組別(分為:男甲組、女甲組、混合甲組)

| 此處示範選 | 譯「男甲組」                                              |          |                                                          |
|-------|-----------------------------------------------------|----------|----------------------------------------------------------|
|       | 國立臺灣師範大學                                            | 學第61屆水上運 | 動會(競賽日期:108/05/31)                                       |
|       |                                                     | 〈禮育系一年級〉 | 参賽組别之報名表                                                 |
|       | 参賽組别:                                               | 請選擇組別 🗸  | (請先選擇此項!)                                                |
|       | 【注意事項】:<br>有勾選參加接<br>若該接力選手已報<br>則 <b>不必重覆登錄</b> (因 |          | ≓報名時 <u>至少登録4~6名選手</u> ,<br>如:50M自由式、100M蛙式等),<br>力賽資格)。 |
|       |                                                     | 確 定 更改   | 密碼 結束報名                                                  |

# 男甲組「團體項目」報名:

# 勾選擬參賽項目及下拉式選單選擇報名隊數

### 國立臺灣師範大學第61屆水上運動會 (競賽日期: 108/05/31)

|      |                                                   | <b>《書育集— 年級》</b> 參賽組別之報名表                                                                        |     |
|------|---------------------------------------------------|--------------------------------------------------------------------------------------------------|-----|
|      | 參賽組別:                                             | 100男甲組 (請先選擇此項!)                                                                                 |     |
|      | 參加接力項目:<br>(未參加者免選)                               | □4x50M混合式接力 × 1 × <mark>隊</mark> → 參考成績:                                                         |     |
|      | 參加團體項目:<br>(未參加者免選)                               | □甲組大隊接力 500M (10人x50M) (同單位最多報2隊) × 1 × 隊 → 參考成績:                                                |     |
|      | 【注意事項】:<br>有勾選參加指<br>若該接力選手已報<br>則 <b>不必重覆登錄(</b> | <sub>衰力</sub> 項目者,請於選手報名時 <u>至少登録4~6名選手</u> ,<br>最名其他單項競賽者(如:50M自由式、100M蛙式等),<br>因:他已具備參加接力賽資格)。 |     |
|      |                                                   | ↓ 確 定   更改密碼   结束報名                                                                              |     |
| 「團體項 | 〔目」報名                                             | 男甲組 4×50M混合式接力 3 隊:                                                                              |     |
|      |                                                   | 國立臺灣和範大學第61屆水上運動會(                                                                               |     |
|      |                                                   | 《臺育素──早報》参賽組別之報名表                                                                                |     |
|      | 參賽組別:                                             | 100月甲組 (請先選擇此項!)                                                                                 |     |
|      | 參加接力項目:<br>(未參加者免選)                               | ☑ 4x50M混合式接力 x 1 ~ <mark>隊</mark> → 参考成績:                                                        |     |
|      | 參加團體項目:<br>(未參加者免選)                               | □ 甲組大隊接力 500M 2<br>3 (同單位最多報2隊) × 1 、 隊 → 參考成績:                                                  |     |
|      | 【注意事項】:<br>有勾選參加<br>若該接力選手已<br>則 <b>不必重覆登錄</b>    | 接力項目者,請於選手報<br>整合其他單項競賽者(如:5)<br>(因:他已具備參加接力賽資格)。                                                |     |
|      |                                                   | · 確定 定。 更 了 密碼 结束報名                                                                              |     |
|      |                                                   | 國立臺灣師範大學第61屆水上運動會 (競賽日期: 108/05/31)                                                              |     |
|      |                                                   | 《資源意一種變》參賽組別之報名表                                                                                 |     |
|      | 參賽組別:                                             | : 100男甲組 (請先選擇此項!)                                                                               |     |
|      | 參加接力項目:<br>(未參加者免選)                               | 図4x50M混合式接力 × 1 × K → 参考成績:                                                                      |     |
|      | 參加團體項目:<br>(未參加者免選)                               | 2 □ 甲組大隊接力 500M 2 x50M) (同單位最多報2隊) × 1 × 隊 → 參考成績:                                               |     |
|      | 【注意事項】:<br>有勾選參加<br>若該接力選手E<br>則 <u>不必重覆登</u> 載   | □授力項目者,請於選手報<br>5<br>単投力項目者,請於選手報<br>5<br>自由式、100M蛙式等),<br>& (因:他已具償參加接力賽資格)。                    |     |
|      |                                                   | 確 定 更改密碼 结束報名                                                                                    |     |
| 「團體項 | 〔目」報名                                             | 男甲組大隊接力 500M(10 人×50M)混合式接力 2 隊                                                                  | Č : |
|      |                                                   |                                                                                                  |     |
|      |                                                   | 國立臺灣沪範大學第61屆水上運動會(競賽日期:108/05/31)                                                                |     |
|      |                                                   | (書寫系一件集)參賽組別之報名表                                                                                 |     |
|      | 參賽組別                                              | 100男甲組 ~(請先選擇此項!)                                                                                |     |
|      | 参加接力項目<br>(未参加者免费                                 | ::<br>到 24x50M混合式接力 × 3 → 隊 → 參考成績:                                                              |     |
|      | 參加團體項目<br>(未參加者免費                                 | :<br>図 甲組大隊接力 500M (10人x50M) (同單位最多報2隊) x 2 ∨ 隊 - 参考成績:                                          |     |

【注意事項】: 有勾選參加援力項目者,請於選手報名時<u>至少登銀4-6名選手</u>, 若該援力選手已報名其他單項競賽者(如:50M自由式、100M娃式...等), 則<u>不必重覆登錄</u>(因:他已具備參加接力賽資格)。

確 定 更改密碼 结束報名

1 2

### 完成男甲組「團體項目」報名:

(男甲組:4×50M 混合式接力3隊,及男甲組獨立錦標500M 大隊接力2隊)

Т

| (注) · · · · · · · · · · · · · · · · · · ·                                                                                    |  |  |  |
|----------------------------------------------------------------------------------------------------|--|--|--|
| 參賽組別: 100男甲組 ────────────────────────────────────                                                                            |  |  |  |
| 参加接力項目:<br>(未参加者免選)   24x50M混合式接力 <mark>× 3 → 隊</mark> → 參考成績:                                                               |  |  |  |
| 参加團體項目:<br>(未参加者免選) □ 甲組大隊接力 500M (10人x50M) (同單位最多報2隊) × 2 ∨ 隊 → 參考成績:                                                       |  |  |  |
| 【注意事項】:<br>有勾選參加接力項目者,請於選手報名時 <u>至少登錄4-6名選手</u> ,<br>若該接力選手已報名其他單項競賽者(如:50M自由式、100M蛙式等),<br>則 <u>不必重覆登錄</u> (因:他已具備參加接力賽資格)。 |  |  |  |

按「確定」

### 個人項目報名

點選(1.男甲組)之「選手報名」。

國立臺灣師範大學第61屆水上運動會(競賽日期:108/05/31)

| 《體育系一年級》已報名參查組別如下      |                    |      |    |                 |      |
|------------------------|--------------------|------|----|-----------------|------|
| <b>1.</b> 男甲組          | 4x50M混合接 <b>x3</b> | 接力編修 | 刪除 | 選手報名 <b>(0)</b> | 印報名表 |
| 更改密碼 結束報名 進入選手報名參書分項頁面 |                    |      |    |                 |      |

|                                                     | 《職會条一年級》參賽組別之報名表                                                                   |
|-----------------------------------------------------|------------------------------------------------------------------------------------|
| 參賽組別:                                               | 請選擇組別 >(請先選擇此項!)                                                                   |
| 【注意事項】:<br>有勾選參加接<br>若該接力選手已報<br>則 <u>不必重覆登錄</u> ([ | 力項目者,請於選手報名時 <u>至少登録4~6名選手</u> ,<br>名其他單項競賽者(如:50M自由式、100M蛙式等),<br>因:他已具備參加接力賽資格)。 |

輸入左側選手個人基本資料及右側擬參賽項目,

每人可報名個人單項3項,接力項目一項(甲組為4×50M混合式接力) 游泳隊在備註欄註記「游泳隊」,游泳隊個人項目限報名2項(不含接力項目)

國立臺灣師範大學第61屆水上運動會(競賽日期:108/05/31)選手報名表《體育系一年級》參加【男甲組】選手報名註冊資料

| 基本資料                             | 表演賽 | <u>参賽項目</u> 注意事項                                       |
|----------------------------------|-----|--------------------------------------------------------|
| 選手姓名 (必填)                        |     | 請選擇項目 ~ 1.若選手只參加接力賽,則僅填<br>基本資料欄即可。                    |
| 學號 (必填)                          |     | 請選擇項目 ~ 2.各分項以註冊「不限人數」。                                |
| 民國生日 ×年 ×月 ×日 <mark>(保險用)</mark> |     |                                                        |
| 年級屬性大一 > (編配排序用)                 |     | 八勾選者,該項日夜現不列入<br>請選擇項目 > 個人及團體成績計算。                    |
| 單位名稱 體育系一年級                      |     | 4.游泳隊選手(不分甲組、乙組)                                       |
| 組別名稱 100-男甲組                     |     | 請於備註欄註記。游泳隊」子樣,<br>」」」」」」」」」」」」」」」」」」」」」」」」」」」」」」」」」」」 |
| 備 註                              | 倚   | 着 存 列印報名表 更換組別 結束報名                                    |

+ 整批名冊輸入表單 (可點按開合)

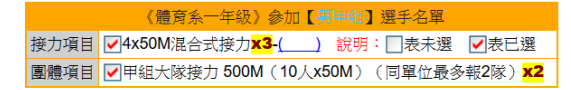

游泳隊同學,在備註欄註記,報名個人項目 2 項及 200M 混合式接力 1 項

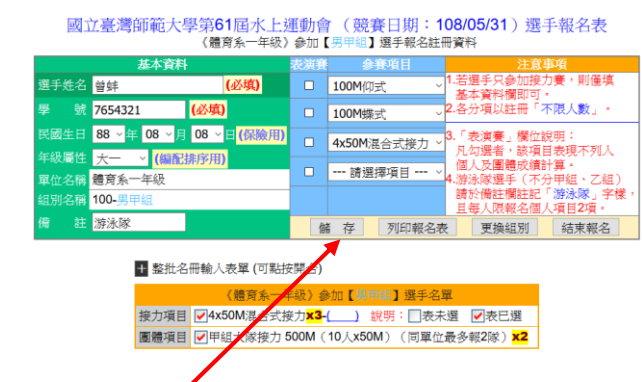

完成個人項目報名、按「儲存」按鈕、資料寫入資料庫。

非游泳隊同學,報名個人項目3項及200M混合式接力1項

| 國主                | Z臺灣師筆                  | 道大學第6<br>《體 | 51屆水<br>商系一年 | 上運動會<br>級》參加丨               | 了( 競判<br>【男甲組】    | ●日期:<br>選手報名: | 108/(<br>注冊資料           | )<br>35/31)<br>≱      | 選手幸                     | <b></b>                   |    |
|-------------------|------------------------|-------------|--------------|-----------------------------|-------------------|---------------|-------------------------|-----------------------|-------------------------|---------------------------|----|
|                   | 基本                     | 資料          |              | 表演寶                         | ٢                 | 賽項目           |                         | ž                     | 主意事項                    |                           | 1  |
| 墨手姓名              | 郝詠                     |             | (必填)         |                             | 50M自由             | 武             | → <sup>1.若i</sup><br>基: | 選手只參t<br>本資料欄用        | 加接力賽<br>町可・             | ,則僅填                      |    |
| 影 號               | 10822222               | (必項         | )            |                             | 50M蛙 <sub>王</sub> | t             | ↓2.各:                   | 分項以註                  | ₩「不限                    | 人數」・                      |    |
|                   | 89 ~ <mark>年</mark> 05 | ~月 31、      | 日<br>(保險     | 用)                          | 50M仰宝             | e             | _ <mark>3.</mark> [₃    | 表演賽」<br>短週去り          | 欄位說明<br><sup>家酒日表</sup> | :<br>相不利人                 |    |
| 年級屬性<br>四 02 夕 92 |                        | 编配排序用<br>n  | )            |                             | 4x50M%            | <b>2</b> 合式接力 | 一個                      | い居る。<br>人及團體別<br>シ咪選手 | 6項日収<br>戎績計算<br>(不分田    | 9月11月11日<br>-<br>2月1日日(日) |    |
| 単位 石柄<br>祖別名稱     | 題內家 平。<br>100-男甲組      | x.          |              | _                           |                   |               | 請加                      | いな医子<br>於備註欄<br>し 回報/ | 住記「游                    | 油、乙油)<br>泳隊」字橋<br>日21回。   | ¢. |
| 蒲 註               |                        |             |              | 倍                           | 「存                | 列印報名          | 禄                       | 更換組織                  |                         | 吉東報名                      |    |
|                   | + 整批名                  | 冊輸入表單       | (可點按開        | 開合)                         |                   |               |                         |                       |                         |                           |    |
|                   |                        |             | 《體育系         | (一年)(友)) 爹                  | 11111月1           | 組】選手:         | 名單                      |                       |                         |                           |    |
|                   | 接力項目                   | ✓4x50N      | 1混合式接        | € <del>] x3</del> -(        | ) 說明              | :□表未選         | ≝ <b>√</b> ₹            | 紀選                    |                         |                           |    |
|                   | 團體項目                   | ▼甲組大        | 、隊接力         | оом (10)                    | (x50M)            | (同單位最         | 多報2回                    | 家) <mark>x2</mark>    |                         | ]                         |    |
|                   | 選手姓名                   | 學號          | 生日           | 項目-成                        | 續(表)              | 年級屬性          | 備註                      | 動                     | 作                       |                           |    |
|                   | 1.曾蚌                   | 7654321 8   | -08-08       | 100M仰式<br>100M蝶式<br>4x50M混合 | 合式接力              | 大一            | 游泳隊                     | 編修                    | 刪除                      |                           |    |
|                   | 3                      | 列印報名表       | 列日           | 「報名表(無                      | 遮蔽)               | 更換組別          | 1                       | 結束報名                  |                         |                           |    |

完成個人項目報名,按「儲存」按鈕,資料寫入資料庫。 完成4位同仁報名作業。

國立臺灣師範大學第61屆水上運動會(競賽日期:108/05/31)選手報名表《續育系一年級》會加【男甲組】選手報名註冊資料

| 基本資料                               | 表演賽 | 参賽項目 注意事項                             |  |  |  |  |  |  |
|------------------------------------|-----|---------------------------------------|--|--|--|--|--|--|
| 選手姓名 —— (必填)                       |     | 請選擇項目 ~ 1.若選手只參加接力賽,則僅填<br>基本資料欄即可。   |  |  |  |  |  |  |
| 學號 中 (必填)                          |     | 請選擇項目 、2.各分項以註冊「不限人數」・                |  |  |  |  |  |  |
| 民國生日 ~年 7月 7日 (保險用)                |     | 請選擇項目 ~ 3.「表演賽」欄位說明:                  |  |  |  |  |  |  |
| 年級屬性 大一 ~ (編配排序用)<br>開始及788 建含多一年级 |     |                                       |  |  |  |  |  |  |
| 単位石構 題肖家 中級<br>組別名稱 100-男甲組        |     | ····································· |  |  |  |  |  |  |
| 備註                                 | 俼   | 春 · 列印報名表 更換組別 结束報名                   |  |  |  |  |  |  |

#### + 整批名冊輸入表單 (可點按開合)

| 《體育系一年級》參加【男甲組】選手名單                       |               |          |                                            |      |     |      |    |  |  |
|-------------------------------------------|---------------|----------|--------------------------------------------|------|-----|------|----|--|--|
| 接力項目                                      | <b>√</b> 4x50 | M混合式接    | 〔力 <mark>×3-()</mark> 說明:                  | □表未選 | ▼表  | 三選   |    |  |  |
| 團體項目 ✔甲組大隊接力 500M (10人x50M) (同單位最多報2隊) x2 |               |          |                                            |      |     |      |    |  |  |
| 選手姓名                                      | 學 號           | 生日       | 項目 <b>-</b> 成績(表)                          | 年級屬性 | 備註  | 動    | 作  |  |  |
| 1.曾蚌                                      | 7654321       | 88-08-08 | 100M仰式<br>100M蝶式<br>4x50M混合式接力             | 大一   | 游泳隊 | 編修   | 刪除 |  |  |
| 2.郝詠                                      | 10822222      | 89-05-31 | 50M自由式<br>50M蛙式<br>50M仰式<br>4x50M混合式接力     | 大一   |     | 編修   | 刪除 |  |  |
| 3.張冠軍                                     | 10833333      | 88-06-06 | 50M自由式<br>100M自由式<br>200M自由式<br>4x50M混合式接力 | 大一   |     | 編修   | 刪除 |  |  |
| 4.常盛鈞                                     | 10833333      | 89-09-09 | 50M蝶式<br>100M蝶式<br>4x50M混合式接力              | 大一   |     | 編修   | 刪除 |  |  |
|                                           | 而印起夕灵         | 5 701F   | 「超久志(毎速薪)                                  | 軍協知知 | 4   | *亩据夕 |    |  |  |

### 批次報名。

# 國立臺灣師範大學第61屆水上運動會 (競賽日期:108/05/31)選手報名表 《體育系一年級》參加【男甲組】選手報名註冊資料

#### 🗧 整批名冊輸入表單 (可點按開合)

隊員男3

|                   | Excel or Word 資料檔 [整批輸入]                  |                                                                                                    |                                                                                                    |                                                                                                    |                                                                                                    |                                                 |                                                                               |       |
|-------------------|-------------------------------------------|----------------------------------------------------------------------------------------------------|----------------------------------------------------------------------------------------------------|----------------------------------------------------------------------------------------------------|----------------------------------------------------------------------------------------------------|-------------------------------------------------|-------------------------------------------------------------------------------|-------|
|                   |                                           |                                                                                                    |                                                                                                    |                                                                                                    |                                                                                                    |                                                 |                                                                               |       |
|                   |                                           |                                                                                                    |                                                                                                    |                                                                                                    |                                                                                                    |                                                 |                                                                               |       |
|                   |                                           |                                                                                                    |                                                                                                    |                                                                                                    |                                                                                                    |                                                 |                                                                               |       |
|                   |                                           |                                                                                                    |                                                                                                    |                                                                                                    |                                                                                                    |                                                 |                                                                               |       |
|                   |                                           |                                                                                                    |                                                                                                    |                                                                                                    |                                                                                                    |                                                 |                                                                               |       |
|                   |                                           |                                                                                                    |                                                                                                    |                                                                                                    |                                                                                                    |                                                 |                                                                               |       |
|                   |                                           |                                                                                                    |                                                                                                    |                                                                                                    |                                                                                                    |                                                 |                                                                               |       |
|                   | (F. 1. 1.                                 | 十十四次后                                                                                                  | ▲ 谷田氏子(分支)                                                                                                    |                                                                                                    | 白 10 冊 (1 玉山) (                                                                                      | > ### 10                                        | FI                                                                            | .:    |
| 1                 | 钻人上<br>让人答                                | . 刀衣单俊 <u>母</u><br>  粘洛希望玄4                                                                            | <u>-111.迭于</u> 之貧料<br>漆慮彌的模式:                                                                                                    | 毎月79月72・● 傾<br>● 「僅括入新婚                                                                                                    | □□2/阑(1列) ○<br>容彩」 ○「敕好                                                                              | ノ 知道 12                                         | 20                                                                            |       |
|                   |                                           |                                                                                                    | 0002×20019424                                                                                                    | (iii) (iii)                                                                                                    |                                                                                                    |                                                 | -                                                                             |       |
|                   |                                           |                                                                                                    |                                                                                                    |                                                                                                    |                                                                                                    |                                                 |                                                                               |       |
| 欄位言               | 〒4月女日                                     | 下:共 12 札                                                                                               | 開位 ※ 14                                                                                                    | 自代碼對昭表在                                                                                                    | 1:言裡                                                                                                 |                                                 |                                                                               |       |
| 欄位詞               | 元明如<br>【姓                                 | 下:共 12 札<br>名} / {學                                                                                    | 閣位 ※ 項<br>號}/{民國生                                                                                                    | [目代碼對照表在<br>日(年-月-日)} / {備                                                                                                    | 這裡<br>註}                                                                                             |                                                 |                                                                               |       |
| 欄位詞               | 元明如<br>【姓<br>/ (                          | 下:共 12 札<br>名} / {學<br>[項目代碼1}<br>[項日代碼4]                                                              | 關位   ※ 項<br>號} / {民國生 <br>/ {参考成績1}<br>/ {參考成績4}                                                                                                    | [目代碼對照表在<br>日(年-月-日)] / {備<br>/ {項目代碼2} / {                                                                                                    | 這裡<br>註}<br>參考成績2} / {項目代                                                                            | 代碼3} / {参                                       | 考成績3}                                                                         |       |
| 欄位記<br>說明         | 元明如<br><b>【姓</b><br>/ {<br>:1.「雪          | 下:共 12 和<br>名} / {學<br>[項目代碼1}<br>[項目代碼4]<br>鉴批輸入」方                                                    | 關位 ※ 項<br>號) / {民國生 <br>/ {参考成績1}<br>/ {参考成績4}<br>所式並未包含分功                                                                                                    | 【目代碼對照表在日(年-月-日)】/ 《備日(年-月-日)》/ 《備日(年-月-日)》/ 《備日代碼2》/ 《會田田子》/ 《會田田子》/ 《會田田子》/ 《會田田子》/ 《會田子》/ 《會田子》/ 《會田子》/ 《會田子》/ 《會田子》/ 《會田子》/ 《會田子》/ 《會田子》/ 《會田子》/ 《會田子》/ 《會田子》/ 《會田子》/ 《會田子》/ 《會田子》/ 《會田子》/ 《會田子》/ 《會田子》/ 《會田子》/ 《會田子》/ 《會田子》/ 《會田子》/ 《會田子》/ 《會田子》/ 《會田子》/ 《會田子》/ 《會田子》/ 《會田子》/ 《會田子》/ 《自己》/ 《自己》/ 《自己》/ 《自己》/ 《自己》/ 《自己》/ 《自己》/ 《自己》/ 《自己》/ 《自己》/ 《自己》/ 《自己》/ 《自己》/ 《自己》/ 《自己》/ 《自己》/ 《自己》/ 《自己》/ 《自己》/ 《自己》/ 《自己》/ 《自己》/ 《自己》/ 《自己》/ 《自己》/ 《會田子》/ 《會田子》/ 《會田子》/ 《會田子》/ 《會田子》/ 《會田子》/ 《會田子》/ 《會田子》/ 《自己》/ 《自己》/ 《》/ 《自己》/ 《自己》/ 《自己》/ 》/ 《自己》/ 《自己》/ 《自己》/ 《自己》/ 《自己》/ 《自己》/ 《自己》/ 《自己》/ 《自                                                                                                    | 這裡<br><b>註}</b><br>参考成績2} / {項目↑<br>後再以「編修」方式                                                        | <b>(碼3) / {</b><br>處理分項詞                        | ▶考成績3} 注冊問題・                                                                  |       |
| 欄位記<br>說明         | 研如<br>【姓<br>1.「雪<br>2.「雪                  | 下:共12和<br>名}/{學<br>【項目代碼1】<br>【項目代碼4】<br>整批輸入」方<br>整批輸入」:<br>整批輸入」:                                    | 第位 ※ 項<br>號) / {民國生<br>/ {参考成績1}<br>/ {参考成績4}<br>近式並未包含分功<br>請於Excel(Woi<br>前可。                                                                                                    | [目代碼對照表在<br>日(年-月-日)] / 《備<br>/ {項目代碼2} / 《<br>質的資訊時,請事役<br>(d)中選取相對應之                                                                                                    | 這裡<br>註}<br>参考成績2} / {項目代<br>後再以「編修」方式<br>欄位資料範圍(不含)                                                 | <b>(碼3) / {《</b><br>處理分項讀<br><b>罵題)</b> 複製(     | <mark>参考成績3}</mark><br>注冊問題・<br>後再貼人上                                         | 方表單中, |
| 欄位記<br>說明<br>圖例   | 明如<br><b>{姓</b><br>1.「雪<br>2.「雪<br>下圖     | 下:共12和<br>名}/{學<br>[項目代碼1]<br>[項目代碼4]<br>整批輸入」方<br>整批輸入」:<br>點接「儲存」。<br>萬為示意圖,                         | 關位 ※ 項<br>號) / {民國生]<br>/ {参考成績1}<br>/ {参考成績4}<br>i式並未包含分巧<br>請於Excel(Wor<br>即可。<br>實際欄位及順所                                                                                             | [目代碼對照表在<br>日(年-月-日)] / {備<br>/ {項目代碼2} / {續<br>頁的資訊時,請事征<br>d)中選取相對應之<br>字以上述所列為準                                                                                                    | 這裡<br>註<br>参考成績2} / {項目代<br>後再以「編修」方式<br>欄位資料範圍(不含有<br>。                                             | <b>(碼3) / {《</b><br>處理分項詞<br><b>票題)</b> 複製      | 参考成績3}<br>注冊問題・<br>後再貼人上                                                      | 方表單中, |
| 欄位記<br>說明<br>圖例:  | 明如<br>(姓<br>1.「雪<br>2.「雪<br>再<br>一        | 下:共12和<br>名}/{學<br>「項目代碼1}<br>「項目代碼4}<br>整批輸入」方<br>整批輸入」方<br>整批輸入」方<br>監指方「儲厚」,<br>E15                 | 關位 ※項<br>號)/{民國生!<br>/{参考成鎖4}<br>/式並未包含分巧<br>請於Excel(Woi<br>即可。<br>·實際欄位及順例                                                                                                    | [目代碼對照表在<br>日(年-月-日)]/ (備<br>(項目代碼2)/ (備<br>頁的資訊時,請事(<br>可)中選取相對應之<br>字以上述所列為準<br>条                                                                                                    | 這裡<br>註<br>參考成績2} / {項目升<br>後再以「編修」方式<br>欄位資料範圍(不含<br>-                                              | <b>(碼3) / {</b><br>處理分項語<br><mark>票題</mark> )複製 | 参考成績3}<br>注冊問題・<br>後再貼人上                                                      | 方表單中, |
| 欄位:<br>說明:<br>圖例: | 明如<br><b>《姓</b><br>1.「雪<br>2.「雪<br>下圖     | 下:共 <b>12</b> 和<br>名)/《學<br>(項目代碼1)<br>(項目代碼4)<br>鉴批輸入」:<br>整批輸入」:<br>整點按「意層」,<br>E15<br>A             | W位 ※項<br>號)/{民國组)<br>/{参考成續4}<br>/{参考成續4}<br>f式並未包含分巧<br>請於Excel(Wor<br>即可。<br>查實際欄位及順)                                                                                                 | [目代碼對照表在<br>日(年-月-日)》/ (備<br>(句]日代碼2) / (<br>質目代碼2) / (<br>質<br>目的資訊時,請事<br>(<br>(<br>)<br>(<br>)<br>(<br>)<br>(<br>)<br>)<br>)<br>)<br>)<br>)<br>)<br>)<br>(<br>)<br>)<br>)<br>)<br>)<br>(<br>)<br>)<br>)<br>)<br>)<br>(<br>)<br>)<br>)<br>(<br>)<br>)<br>(<br>)<br>)<br>(<br>)<br>)<br>(<br>)<br>)<br>(<br>)<br>)<br>(<br>)<br>(<br>)<br>)<br>(<br>)<br>(<br>)<br>)<br>(<br>)<br>)<br>)<br>)<br>(<br>)<br>)<br>)<br>(<br>)<br>)<br>(<br>)<br>)<br>)<br>(<br>)<br>)<br>(<br>)<br>)<br>(<br>)<br>)<br>(<br>)<br>)<br>(<br>)<br>)<br>(<br>)<br>)<br>(<br>)<br>)<br>(<br>)<br>)<br>)<br>)<br>(<br>)<br>)<br>(<br>)<br>)<br>)<br>)<br>(<br>)<br>)<br>)<br>(<br>)<br>)<br>)<br>(<br>)<br>)<br>)<br>(<br>)<br>)<br>)<br>)<br>(<br>)<br>)<br>(<br>)<br>)<br>)<br>)<br>(<br>)<br>)<br>)<br>)<br>(<br>)<br>)<br>)<br>)<br>)<br>(<br>)<br>)<br>)<br>)<br>(<br>)<br>)<br>(<br>)<br>)<br>)<br>(<br>))<br>)<br>)<br>(<br>)<br>)<br>)<br>(<br>)<br>)<br>)<br>)<br>(<br>)<br>)<br>)<br>)<br>(<br>)<br>)<br>)<br>(<br>)<br>)<br>)<br>)<br>)<br>(<br>)<br>)<br>)<br>)<br>)<br>(<br>)<br>)<br>)<br>)<br>)<br>(<br>)<br>)<br>)<br>)<br>)<br>(<br>)<br>)<br>)<br>)<br>)<br>(<br>)<br>)<br>)<br>)<br>)<br>(<br>)<br>)<br>)<br>)<br>(<br>))<br>)<br>)<br>)<br>(<br>)<br>)<br>)<br>)<br>)<br>)<br>(<br>))<br>(<br>))<br>)<br>)<br>)<br>)<br>(<br>)<br>)<br>)<br>)<br>)<br>(<br>)<br>)<br>)<br>)<br>)<br>(<br>)<br>)<br>)<br>)<br>)<br>)<br>(<br>)<br>)<br>)<br>)<br>)<br>(<br>)<br>)<br>)<br>)<br>)<br>(<br>)<br>)<br>)<br>)<br>)<br>(<br>)<br>)<br>)<br>)<br>)<br>)<br>(<br>)<br>)<br>)<br>)<br>)<br>)<br>)<br>)<br>)<br>)<br>)<br>(<br>)<br>)<br>)<br>)<br>)<br>)<br>)<br>)<br>)<br>)<br>)<br>)<br>)<br>)<br>)<br>)<br>)<br>)<br>)<br>) | 這裡<br>註}<br>後考成績2} / {項目代<br>後再以「編修」方式<br>欄位資料範圍(不含付<br>-                                            | <b>(碼3) / {종</b><br>處理分項語<br>課題)複製<br><u></u>   | 考成績3}<br>注冊問題・<br>後再貼人上                                                       | 方表單中, |
| 欄位記<br>說明:<br>圖例: | 明如<br><b>《姓</b><br>1.「雪<br>2.「雪<br>再圖     | 下: 共 12 和<br>名) / (學<br>(項目代碼1)<br>(項目代碼4)<br>達<br>推輸人」方:<br>整批輸入」方:<br>主<br>語為示意圖,<br>E15<br>A        | 關位 ※ 項<br>號) { 民國生                                                                                                    | [目代碼對照表在<br>日(年-月-日)》/ 《備<br>(7項目代碼2)/ 《備<br>百的資訊時,請事 <sup>(2)</sup><br>(d)中選取相對應之<br>字以上述所列為準<br>条<br>C                                                                                                    | 這裡<br>註}<br>参考成績2} / (項目代<br>換写以「編修」方式<br>欄位資料範圍(不含付<br>-<br>民國生日                                    | <b>(碼3) / {</b><br>處理分項調<br>開題)複製<br>E          | 考成績3)<br>注冊問題・<br>後再貼入上                                                       | 方表單中, |
| 欄位記<br>說明<br>圖例   | 明如<br>【姓<br>1.「雪<br>王、「雪<br>再圖            | 下:3, + <b>4 梁</b><br>名) - <b>〈學</b><br>有目代碼1)<br>「項目代碼43<br>整批輸入」方:<br>主<br>整點這為示意圖,<br>E15<br>A<br>職稱 | Yu Xi Xi Xi Xi Xi Xi Xi Xi Xi Xi Xi Xi Xi                                                                                                    | [目代碼對照表在<br>日(年,月-日)》/ 《備<br>(7頁目代碼2)/ 《備<br>頁的資訊時,請事役<br>(d)中選取相對應之<br>字以上述所列為準<br>条<br>C<br>身份證號                                                                                                    | 這裡<br>註}<br>参考成績2} / {項目代<br>後再以「編修」方式<br>欄位資料範圍(不含付<br>-<br>民國生日<br>(年-月-日)                         | (碼3) / { 處理分項調 廣理分複製 E 備                        | 考成績3}<br>注冊問題・<br>後再貼人上                                                       | 方表單中, |
| 欄位記<br>説明:<br>圖例: | 明如<br>【姓<br>1.「雪<br>2.「雪<br>再副<br>1<br>2  | 下3,12 和<br>(學<br>(項目代碼1)<br>(項目代碼4)<br>發出輸入」方:二<br>至<br>整批輸入了意圖,<br>E15<br>A<br>職稱<br>隊員男1             | 留位 ※理<br>號)/【民國生1<br>(含考成績1)<br>/(含考成績1)<br>/(含考成績1)<br>/(含考成績1)<br>/(含考成績1)<br>/(含考成績1)<br>/(含考成績1)<br>/(含考成績1)<br>/(含<br>/(※)<br>/(※)<br>/(※)<br>/(※)<br>/(※)<br>/(※)<br>/(※)<br>/(※) | [目代碼對照表在<br>日(年,月-日))/(備<br>(7頁目代碼2)/(備<br>百) 查訊時,請事役<br>(d) 中選取相對應之<br>字以上述所列為準<br>条<br>C<br>身份證號<br>F13/ 4506                                                                                                    | 這裡<br>註}<br>参考成績2} / (項目代<br>後再以「編修」方式<br>欄位資料範圍(不含付<br>-<br>民國生日<br>(年-月-日)<br>86(→17)              | <b>《碼3} / {《</b><br>處理分項論<br>票題)複製              | 考成績3}<br>注冊問題・<br>後再貼人上                                                       | 方表單中, |
| 欄位記<br>說明<br>圖例   | 明如<br>【姓<br>1.「雪<br>再<br>一<br>1<br>2<br>3 | 下: 共 12 年<br>名) / (學<br>項目代碼1)<br>項目代碼4)<br>整批輸人」:<br>整批輸話為示: 意圖<br>E15<br>A<br>職職稱<br>隊員男1<br>隊員男2    | 留位 ※理<br>號)/【民國生】<br>(含考成績1)<br>/(含考成績1)<br>/(含考求包含分5<br>請於Excel(Woo<br>即可・<br>實際欄位及嗅)<br>B<br>姓名<br>株<br>満<br>湯場                                                                       | [目代碼對照表在<br>日(年-月-日))/(備<br>(7頁目代碼2)/(備<br>可)中選取相對應之<br>字以上述所列為準<br>条<br>C<br>身份證號<br>F13(1-4506<br>L125 - 177                                                                                                    | 這裡<br>註}<br>参考成績2} / (項目代<br>幾再以「編修」方式<br>欄位資料範圍(不含<br>-<br>-<br>民國生日<br>(年-月-日)<br>86(年47<br>87) 26 | <b>《碼3} / {《</b><br>處理分項讀<br>票題)複製              | <ul> <li>考成績3)</li> <li>注册問題・</li> <li>後再貼人上</li> <li>F</li> <li>註</li> </ul> | 方表單中, |

L125 V121

87. 26 88 24

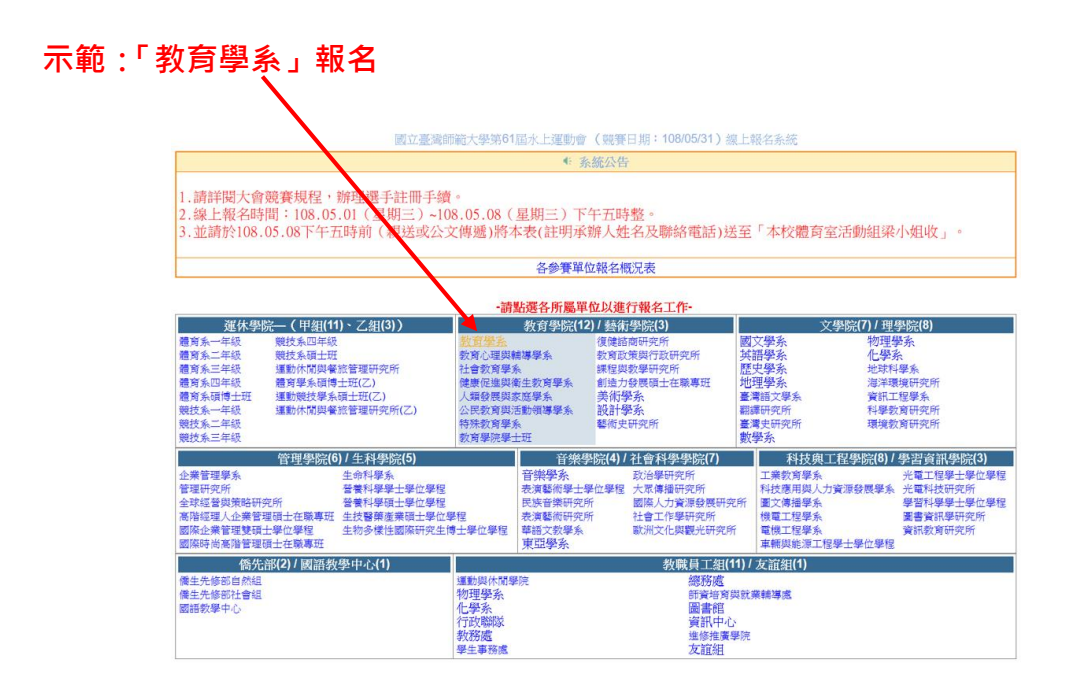

### 第一次登錄,註冊單位聯絡人基本資料及設定登入帳號、密碼

| 單位:《教育學系》<br>【-您是第一次登入-】<br>读述读小下批之梁和。小式現在工作原刊。 |                    |        |                        |   |  |  |  |  |
|-------------------------------------------------|--------------------|--------|------------------------|---|--|--|--|--|
|                                                 | 報名管理者基本資料(密碼注意大小寫) |        |                        |   |  |  |  |  |
| 管理者姓名:                                          |                    | *      | 【登録用帳號】:               |   |  |  |  |  |
| 身份證字號:                                          |                    | *      | 報名認證時使用。<br>4-10碼以内之每文 |   |  |  |  |  |
| 登錄用帳號:                                          |                    | *      | 或數字之組合。<br>一日設定後,就無    |   |  |  |  |  |
| 登錄用密碼:                                          |                    | *      | 法更改,請慎填!               |   |  |  |  |  |
| 確認密碼:                                           |                    | *      | 【登録用密碼】:               |   |  |  |  |  |
| 聯絡電話:                                           |                    | *      | 報名認證時使用。<br>6-10碼以内之其文 |   |  |  |  |  |
| 手機號碼:                                           |                    | *      | 或數字之組合。                |   |  |  |  |  |
| 郵遞區號:                                           | ※(3碼)              |        | ※表該欄位不可空白              |   |  |  |  |  |
| 通訊地址:                                           | (郵寄公假、回執單及         | 反收據用・請 | 務必正確詳填。)               | * |  |  |  |  |
| 聯絡人Email:                                       |                    |        |                        | * |  |  |  |  |
|                                                 | 確定 一               |        |                        |   |  |  |  |  |
| [回參賽單位選單]                                       |                    |        |                        |   |  |  |  |  |

國立臺灣師範大學第61屆水上運動會 (競賽日期:108/05/31)線上報名

國立臺灣師範大學第61屆水上運動會 (競賽日期:108/05/31)線上報名 單位: (教育學系)

| 【 -您是第一次登入-】<br>請詳填以下基本資料,以求報名工作順利! |                                        |                        |   |  |  |  |  |
|-------------------------------------|----------------------------------------|------------------------|---|--|--|--|--|
| 報名管理者基本資料(密碼注意大小寫)                  |                                        |                        |   |  |  |  |  |
| 管理者姓名:                              | 林樹人 ※                                  | 【登録用帳號】:               |   |  |  |  |  |
| 身份證字號:                              | A123456789 *                           | 報名認證時使用。<br>4-10碼以内之基文 |   |  |  |  |  |
| 登錄用帳號:                              | education *                            | 日報定後, 就無               |   |  |  |  |  |
| 登錄用密碼:                              | *****                                  | 法更改・請慎填!               |   |  |  |  |  |
| 確認密碼:                               | ****                                   | 【登錄用密碼】:               |   |  |  |  |  |
| 聯絡電話:                               | 此連線並不安全,在此頁面輸入<br>и登入資訊可能會被洩漏,了解<br>●名 | 報名認證時便用。<br>6-10碼以内之其文 |   |  |  |  |  |
| 手機號碼:                               | 0988777666 **                          | 或數字之組合。                |   |  |  |  |  |
| 郵遞區號:                               | <mark>106 </mark>                      | ※表該欄位不可空白              |   |  |  |  |  |
| 通訊地址:                               | 台北市和平東路一段16<br>(郵寄公假、回執單及收據用,          | 2 號<br>请務必正確詳填。)       | * |  |  |  |  |
| 聯絡人Email:                           | tango@ntnu.edu.tw                      |                        | * |  |  |  |  |
|                                     |                                        |                        |   |  |  |  |  |

[回參賽單位選單]

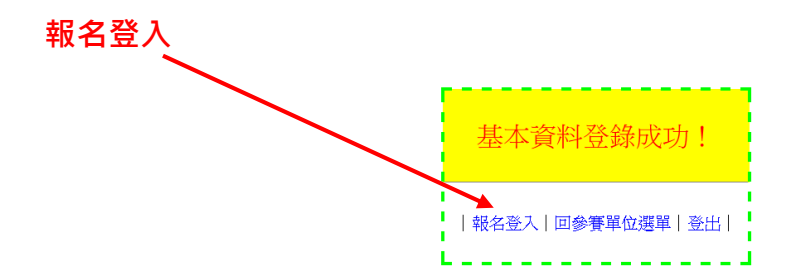

### 身分認證,登入帳號密碼

#### 國立臺灣師範大學第61屆水上運動會 (競賽日期:108/05/31) 單位:《教育學系》

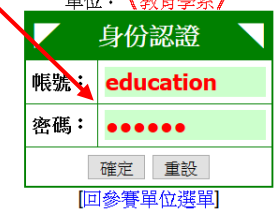

登入成功

國立臺灣師範大學第61屆水上運動會 (競賽日期: 108/05/31)

| 《歌音学系》参賽組别之報名表                                                                                                    |
|----------------------------------------------------------------------------------------------------|
| 參賽組别: 請選擇組別 > (請先選擇此項!)                                                                                                    |
| 【注意事項】:<br>有勾選參加接力項目者,請於選手報名時 <u>至少登錄4~6名選手</u> ,<br>若該接力選手已報名其他單項競賽者(如:50M自由式、100M蛙式等),<br>則 <u>不必重覆登錄</u> (因:他已具備參加接力賽資格)。 |
| 確 定 更改密碼 結束報名                                                                                                    |

# 選擇組別:男子乙組、女子乙組、混合乙組

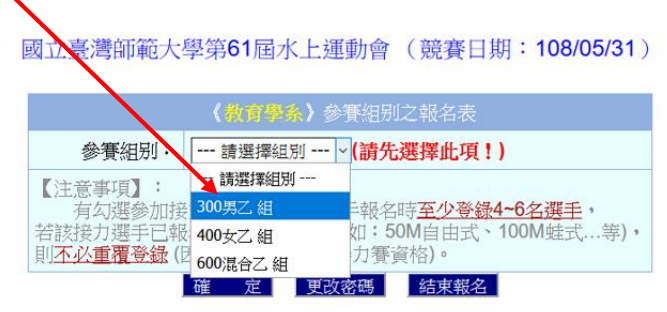

### 此處示範男子乙組(整批作業報名—) 匯入 Excel 檔報名資料)

國立臺灣師範大學第61屆水上運動會 (競賽日期: 108/05/31)

|                                                                                                    | 《投資學系》參賽組別之報名表              |  |  |  |  |  |  |
|----------------------------------------------------------------------------------------------------|-----------------------------|--|--|--|--|--|--|
| 參 <b>賽</b> 組别:                                                                                                    | 300男乙組 (請先選擇此項!)            |  |  |  |  |  |  |
| 參加接力項目:<br>(未參加者免選)                                                                                                    | □4x50M自由式接力 × 1 × 隊 → 參考成績: |  |  |  |  |  |  |
| 【注意事項】:<br>有勾選參加接力項目者,請於選手報名時 <u>至少登錄4-6名選手</u> ,<br>若該接力選手已報名其他單項競賽者(如:50M自由式、100M蛙式等),<br>則 <u>不必重覆登錄</u> (因:他已具備參加接力賽資格)。 |                             |  |  |  |  |  |  |
|                                                                                                    | 確 定 更改密碼 結束報名               |  |  |  |  |  |  |

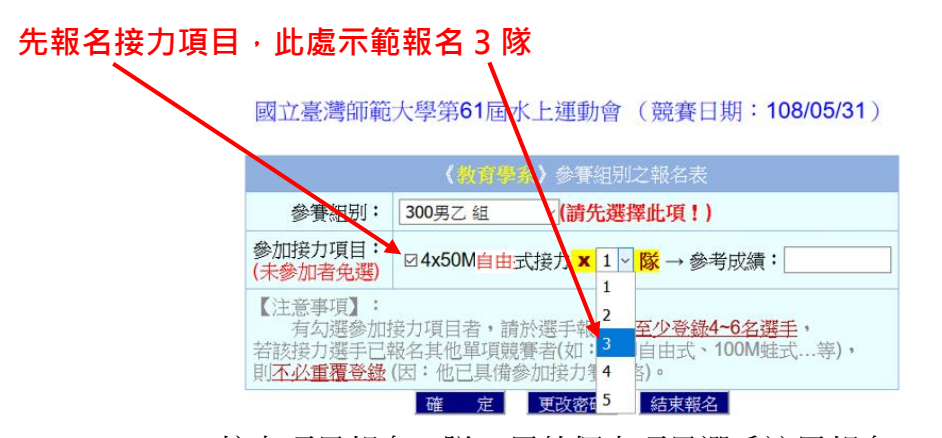

接力項目報名3隊,另外個人項目選手註冊報名。

國立臺灣師範大學第61屆水上運動會 (競賽日期: 108/05/31)

| 《我自愿条》參賽組别之報名表                                   |                                                                                                    |  |  |  |  |  |  |
|--------------------------------------------------|----------------------------------------------------------------------------------------------------|--|--|--|--|--|--|
| 參賽組別:                                            | 300男乙組 (請先選擇此項!)                                                                                                    |  |  |  |  |  |  |
| 參加接力項目:<br>(未參加者免選)                              | ☑ 4x50M自由式接力 <mark>×</mark> 3 ∨ <mark>隊</mark> → 參考成績:                                                                 |  |  |  |  |  |  |
| 【注意事項】:<br>有勾選參加排<br>若該接力選手已報<br>則 <u>不必重覆登錄</u> | 安力項目者,請於選手報名時 <u>至少登録4~6名選手</u> ,<br>报名其他單項競賽者(如:50M自由式、100M蛙式等),<br>(因:他已具備参加接力賽資格)。 <li>     確 定 更改密碼 結束報名     </li> |  |  |  |  |  |  |

男乙組報名4人

國立臺灣師範大學第61屆水上運動會 (競賽日期: 108/05/31)

| 《教育學系》參賽組別如下 |                    |      |    |                 |      |  |  |  |
|--------------|--------------------|------|----|-----------------|------|--|--|--|
| 1男乙組         | 4x50M自由接 <b>x3</b> | 接力編修 | 刪除 | 選手報名 <b>(4)</b> | 印報名表 |  |  |  |
| 2混合乙組        |                    | 團賽編修 | 刪除 | 選手報名 <b>(0)</b> | 印報名表 |  |  |  |
|              | 放棄修改 結束報名          |      |    |                 |      |  |  |  |

| 《教育學系》參賽組別之編修                                                                                                    |  |  |  |  |  |  |
|----------------------------------------------------------------------------------------------------|--|--|--|--|--|--|
| 參賽組别: 300男乙組                                                                                                    |  |  |  |  |  |  |
| 参加接力項目:<br>(未參加者免選)                                                                                                    |  |  |  |  |  |  |
| 【注意事項】:<br>有勾選參加接力項目者,請於選手報名時 <u>至少登錄4~6名選手</u> ,<br>若該接力選手已報名其他單項競賽者(如:50M自由式、100M蛙式等),<br>則 <u>不公重覆登錄</u> (因:他已具備參加接力賽資格)。 |  |  |  |  |  |  |

國立臺灣師範大學第61屆水上運動會 (競賽日期: 108/05/31)

#### 《教育學系》已報名參賽組别如下

| <b>1.</b> 男乙組 | 4x50M自由接 <b>x3</b> | 接力編修 | 刪除 | 選手報名 <b>(4)</b> | 印報名表 |  |  |
|---------------|--------------------|------|----|-----------------|------|--|--|
| 2.混合乙組        |                    | 團賽編修 | 刪除 | 選手報名 <b>(0)</b> | 印報名表 |  |  |
| 更改密碼    結束報名  |                    |      |    |                 |      |  |  |

#### 《教育學系》參賽組别之報名表

| 【注意事項】:<br>右句課發加協力項目表,請執選毛報夕時 <b>至小發碼/~6夕選手</b> ,             |       |
|---------------------------------------------------------------|-------|
| 月初选多加限力。但目前就要于我们可 <u>主义总统,但在选手</u> 。                          | - ( ) |
| 若該接刀選手已報名其他單項競賽者(如:50M自由式、100M 姓式。<br>則不必重覆登錄(因:他已具備參加接力賽資格)。 | 芽)    |

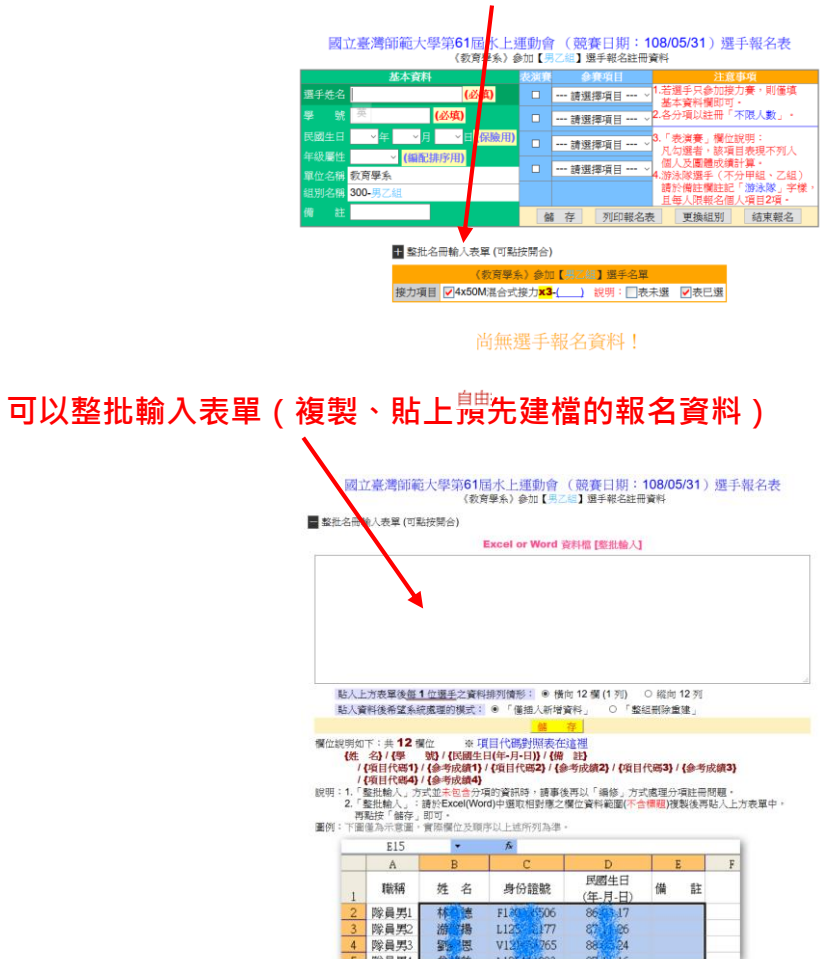

# 批次報名—整批名冊輸入表單(按開合)

### 可下載範例空白 Excel 資料檔,輸入建檔

1.參考右側競賽項目代碼

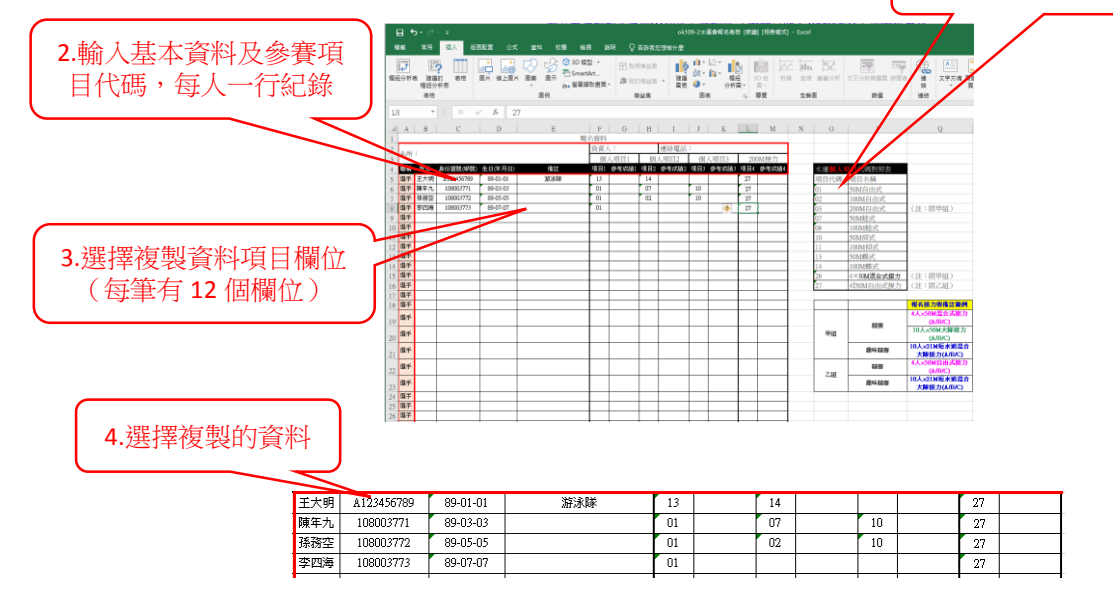

| 5.選擇複製的資料,  | 貼      | 主空白」                      | 處                                        |                      |                       |                         |               |           |
|-------------|--------|---------------------------|------------------------------------------|----------------------|-----------------------|-------------------------|---------------|-----------|
|             | 國工     | 工臺灣師範                     | 运大學第61屆<br>《教育                           | 國水上運動會<br>『晕系》 參加【男君 | (競賽日期:1<br>〔組】選手報名註冊〕 | <b>08/05/31</b> 〕<br>資料 | )選手幸          | 服名表       |
| - 整打        | t名冊載   | 俞入表單 (可黑                  | 按開合)                                     |                      |                       |                         |               |           |
|             |        |                           |                                          | Excel or Word        | 資料檔 【整批輸入】            |                         |               |           |
| 土人          | 、明 /   | 1123430789                | 89-01                                    | -01 //J              | 冰隊 13                 |                         |               | ^         |
| 14          |        |                           | N                                        | 27                   |                       |                         | _             |           |
| 陳年          | -九     | 108003771                 | 89-03                                    | -03                  | 01                    | 07                      | /             |           |
| 10<br>74 F  | रगए ।  | 27<br>108003772           | 80 05                                    | -05                  | 01                    | 03                      | ,             |           |
| 14343<br>10 | 1      | 27                        | 09-03                                    | -05                  | 01                    | 02                      | ٠<br>•        |           |
| 李四          | 海      | 108003773                 | 89-07                                    | -07                  |                       |                         |               |           |
| 01          |        |                           |                                          |                      | 27                    |                         |               |           |
|             |        |                           |                                          |                      |                       |                         |               | <b>×</b>  |
| 英           | 貼入上    | 方表單後每1                    | 1 位選手之資料                                 | 排列情形: ◉ 橫            | 向 12 欄 (1 列) 0        | ) 縱向 12 列               |               |           |
|             | 貼入資    | 料後希望系統                    | 充處理的模式:                                  | ◉ 「僅插入新增             | 資料」 〇「 整組             | 副除重建                    |               |           |
|             |        |                           |                                          | 儲                    | 存                     |                         | -             |           |
| 欄位          | 說明如    | 下:共 <b>12</b> 橋           | 验 ※項                                     | [目代碼對照表在             | 這裡                    |                         | 6.            | 妆 储 仔 🛛 🛛 |
|             | 【姓     | 名}/{學                     | 號}/{民國生日                                 | 3(年-月-日)}/ {備        | 註)                    |                         |               | )         |
|             | - /1   | 項目代碼                      | / 【麥考成績!】/<br>/ 【象考成績4】                  | (項日代嗎4)(             | 影响以朝4】/ {调日个          | (吗3)/{麥考                | 「灰碩う】         |           |
| 說明          | : 1. 📲 | 整批輸入」方                    | 式並未包含分明                                  | 前資訊時,請事              | <b>发再以「編修」</b> 方式     | 處理分項註冊                  | 問題。           |           |
|             | 2. 1   | 整批輸入」:<br>毗按「 <i>融</i> 友」 | 請於Excel(Wor<br>即可。                       | d)中選取相對應之            | 欄位資料範圍(不含物            | 標題)複製後再                 | <b>明</b> 貼入上方 | 表單中,      |
| 圖例          | :下圖    | 電為示意圖,                    | 實際欄位及順用                                  | 多以上述所列為準             | •                     |                         |               |           |
|             | _      | E15                       | -                                        | fx                   |                       |                         | -             |           |
|             |        | A                         | В                                        | С                    | D                     | E                       | F             |           |
|             |        |                           |                                          |                      | 民國生日                  |                         | ·             |           |
|             | 1      | 職稱                        | 姓名                                       | 身份證號                 | (年-月-日)               | 備註                      |               |           |
|             | 2      | 隊員男1                      | 林德                                       | F130 506             | 86.0.17               |                         |               |           |
|             | 3      | 隊員男2                      | 游荡                                       | L125 177             | 87 26                 |                         |               |           |
|             | 4      | 隊員男3                      | 劉因                                       | V121 765             | 88 24                 |                         |               |           |
|             |        | HO D HIL                  | 10 10 10 10 10 10 10 10 10 10 10 10 10 1 |                      |                       |                         |               |           |

國立臺灣師範大學第61屆水上運動會(競賽日期:108/05/31)選手報名表

\_

|                                       | 190771 H-2177 2   |      | a contract of the contract (in )    |                                                |
|---------------------------------------|-------------------|------|-------------------------------------|------------------------------------------------|
|                                       | 基本資料              | 表演賽  | 金寶項目                                | 注意事項                                           |
| ♀──────────────────────────────────── | 名 (必填)            |      | 請選擇項目 ~                             | <ol> <li>若選手只參加接力賽,則僅填<br/>基本資料欄即可。</li> </ol> |
| 業。                                    | 號 (必填)            |      | 請選擇項目 ~                             | 2.各分項以註冊「不限人數」                                 |
| 民國生                                   | E日 v年 v月 v日(保險用)  |      | : : : : : : : : : : : : : : : : : : | 3.「表演賽」欄位說明:                                   |
| 年級屬                                   | (編配排序用)           |      | NUMBER OF STREET                    | 凡勾選者,該項日表現不列入<br>個人品團體出續計算。                    |
| 軍位名                                   | 補 教育學系            |      | 請選擇項目 ~                             | 4.游泳隊選手(不分甲組・乙組)                               |
| 組別名                                   | 爾 300-男乙組         |      |                                     | 請於備註欄註記「游泳隊」字樣,<br>且每人限報名個人項目2項。               |
| 毎                                     | 註                 | 個    | 者 存 列印報名表                           | 更换组別 结束報名                                      |
|                                       | + 整批名冊輸入表單(可點按開合) | _    |                                     |                                                |
|                                       | 〈教育學》             | 条)参加 | 1 【单 】 選手名單                         |                                                |

| 展手姓名          | 學    | 號      | 生日       | 項目-成績(表)                                 | 年級屬性 | 備註  | 類性 | 1P |
|---------------|------|--------|----------|------------------------------------------|------|-----|----|----|
|               | A123 | 456789 | 89-01-01 | 50M蝶式<br>100M蝶式<br>4x50M自由式接力            |      | 游泳隊 | 編修 | 刪除 |
| <b>2.</b> 陳年九 | 1080 | 03771  | 89-03-03 | 50M自由式<br>50M蛙式<br>50M仰式<br>4x50M自由式接力   |      |     | 攝修 | 删除 |
| 3.殊務空         | 1080 | 03772  | 89-05-05 | 50M自由式<br>100M自由式<br>50M仰式<br>4x50M自由式接力 |      |     | 編修 | 刪除 |
|               | 1080 | 03773  | 89-07-07 | 50M自由式<br>4x50M自由式接力                     |      |     | 编修 | 刪除 |

### 國立臺灣師範大學第61屆水上運動會 (競賽日期: 108/05/31)

| <b>《</b> 教育學系》已報名參賽組別如下 |                    |      |    |                 |      |  |  |  |  |
|-------------------------|--------------------|------|----|-----------------|------|--|--|--|--|
| <b>1.</b> 男乙組           | 4x50M自由接 <b>x3</b> | 接力編修 | 刪除 | 選手報名 <b>(4)</b> | 印報名表 |  |  |  |  |
| <b>2.</b> 混合乙組          |                    | 團賽編修 | 刪除 | 選手報名 <b>(0)</b> | 印報名表 |  |  |  |  |
|                         | 更改密碼               |      |    |                 |      |  |  |  |  |

|                                            | 《教育學条》參賽組別之報名表                                                                     |
|--------------------------------------------|------------------------------------------------------------------------------------|
| 參賽組别:                                      | 請選擇組別 ~ (請先選擇此項!)                                                                  |
| 【注意事項】:<br>有勾選參加接<br>若該接力選手已報<br>即不必重覆登錄(因 | 力項目者,請於選手報名時 <u>至少登錄4~6名選手</u> ,<br>名其他單項競賽者(如:50M自由式、100M蛙式等),<br>引:他已具備參加接力賽資格)。 |

# 報名女乙組—作業方式同男子組

國立臺灣師範大學第61屆水上運動會(競賽日期:108/05/31)

|        | 《教育學               | 系〉已報名                   | 参賽組另                  | 如下                                           | (S-        |
|--------|--------------------|-------------------------|-----------------------|----------------------------------------------|------------|
| 男乙組    | 4x50M自由接 <b>x3</b> | 接力编修                    | 刪除                    | 選手報名(4)                                      | 印報名表       |
| - 混合乙組 |                    | 團賽編修                    | 刪除                    | 選手報名(0)                                      | 印報名表       |
|        | 更                  | 改密碼 🖌                   | 吉東報名                  |                                              |            |
|        |                    |                         |                       |                                              |            |
|        | (教育)               | <mark>事条</mark> 〉参賽編    | <u>目別</u> 之報:         | 名表                                           |            |
| 参      | 野組別・ 請選擇           | 組別 > (氰                 | 情先選擇」                 | 比項!)                                         |            |
| 【注意事   | 項】: 請選擇            | 祖別                      | -                     |                                              | _          |
| 有勾     | 選手已報名其他單           | <sup>=辛</sup><br>百餘事老(如 | 设名時 <u>全</u><br>:50M自 | <u>V                                    </u> | E,<br>t鉴), |
| 則不必重   | 覆登録(因:他已具          | 【備參加接力                  | 賽資格)。                 | 3                                            | Sec. 21.7  |
|        | 確定                 | 更改密码                    | 6 結7                  | 東報名                                          |            |

國立臺灣師範大學第61屆水上運動會 (競賽日期: 108/05/31)

| <b>《</b> 教育學系》已報名參賽組別如下 |                    |      |    |         |      |  |  |  |  |
|-------------------------|--------------------|------|----|---------|------|--|--|--|--|
| <b>1.</b> 男乙組           | 4x50M自由接 <b>x3</b> | 接力編修 | 刪除 | 選手報名(4) | 印報名表 |  |  |  |  |
| 2.混合乙組                  |                    | 團賽編修 | 刪除 | 選手報名(0) | 印報名表 |  |  |  |  |
|                         | 更改密碼 結束報名          |      |    |         |      |  |  |  |  |

| 《教育学系》參賽組別之報名表                                   |                                                          |  |  |  |  |  |  |  |  |
|--------------------------------------------------|----------------------------------------------------------|--|--|--|--|--|--|--|--|
| 參 <b>賽</b> 組别:                                   | 400女乙組 (請先選擇此項!)                                         |  |  |  |  |  |  |  |  |
| 參加接力項目:<br>(未參加者免選)                              | ☑ 4x50M自由式接力 × 1 ∨ 隊 → 參考成績:                             |  |  |  |  |  |  |  |  |
| 【注意事項】:<br>有勾選參加排<br>若該接力選手已報<br>則 <u>不必重覆登錄</u> | 接力項目者,請於選手報<br>強名其他單項競賽者(如:3<br>(因:他已具備參加接力3<br>4<br>5)。 |  |  |  |  |  |  |  |  |
|                                                  | 確 定 更改密码 5 結束報名                                          |  |  |  |  |  |  |  |  |

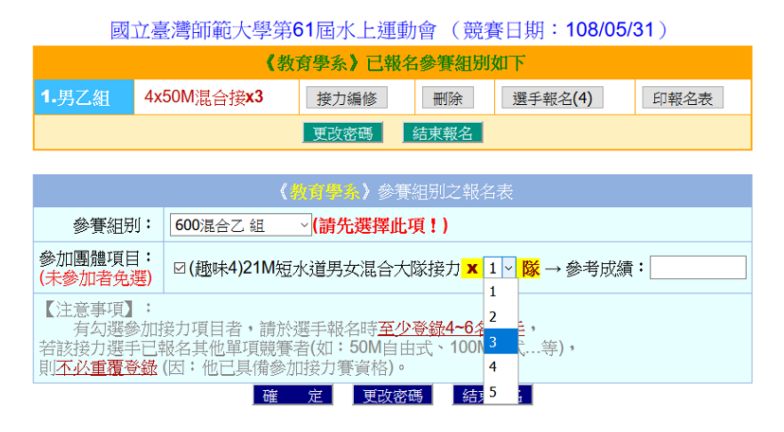

# 報名混合乙組(趣味)21M 短水道男女混合大隊力

國立臺灣師範大學第61屆水上運動會 (競賽日期: 108/05/31)

| 《教育學系》參賽組別如下                                                                                                    |                                                         |      |      |         |      |  |  |  |  |  |
|----------------------------------------------------------------------------------------------------|---------------------------------------------------------|------|------|---------|------|--|--|--|--|--|
| 1男乙組                                                                                                    | 4x50M自由接 <b>x3</b>                                      | 接力編修 | 刪除   | 選手報名(4) | 印報名表 |  |  |  |  |  |
|                                                                                                    |                                                         | 團賽編修 | 刪除   | 選手報名(0) | 印報名表 |  |  |  |  |  |
| 放棄修改 結束報名                                                                                                    |                                                         |      |      |         |      |  |  |  |  |  |
|                                                                                                    |                                                         |      |      |         |      |  |  |  |  |  |
| (教育學系)參賽組別之編修                                                                                                    |                                                         |      |      |         |      |  |  |  |  |  |
| 參賽組別                                                                                                    | 參賽組別: 600混合乙組                                           |      |      |         |      |  |  |  |  |  |
| 參加團體項目<br>(未參加者免費                                                                                                    | 参加團體項目:<br>(未参加者免選) ☑ (趣味4)21M短水道男女混合大隊接力 × 3 № → 參考成績: |      |      |         |      |  |  |  |  |  |
| 【注意事項】:<br>有勾選參加接力項目者,請於選手報名時 <u>至少登録4-6名選手</u> ,<br>皆該接力選手已報名其他單項競賽者(如:50M自由式、100M蛙式等),<br>則 <u>不必重覆登錄</u> (因:他已具備參加接力賽資格)。 |                                                         |      |      |         |      |  |  |  |  |  |
|                                                                                                    |                                                         | 確定修改 | 放棄修改 |         |      |  |  |  |  |  |